#### **QUICK GUIDE**

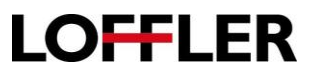

# **Canon ImageRUNNER Advance: Printing on Tab Paper**

#### Setting up Tabs at the Machine:

- 1. Load the tab paper in the paper drawer. (If printing from multi-purpose tray, skip to step 6.)
- 2. Press the **Setting and Registration** button on the control panel.
- 3. Log on if necessary.
- 4. Select Preferences>Paper Settings>Paper Settings>.

 Settings/Registration

 Select an item to set:

 Top

 Preferences

 Paper Settings

 • Paper Settings

 • Paper Settings

 • Paper Settings

 • Paper Settings

 • Paper Settings

 • Paper Settings

 • Paper Settings

 • Paper Settings

1 2 3

(4) (5) (6) (7) (8) (9) (★) (0) (#)

- 5. Select the drawer where the tab paper resides.
- 6. Click **Set** to open the paper registrations.
- 7. Select Tab paper button.

Note: If the tab paper button isn't among the listed paper types, click the **Details Setting** button.

| E                            |        |                     |                            | Custom Si    |
|------------------------------|--------|---------------------|----------------------------|--------------|
| 3 LGL                        |        |                     |                            | ▶ Envelope   |
| 4 11x17                      |        |                     |                            |              |
| _                            |        |                     |                            |              |
| (61 cover-66                 | :over) | (67 cover-80 cover) | (82 cover-140 index)       |              |
| Recycled 1 (17 bond-20 bond) |        |                     | Pre-Punched                | Transparency |
| (17 bond-20 i                |        | Tab 4 💭             | Color<br>(17 band 31 band) | J Letterhead |
| (17 bond-20 t                |        | (56 cover-80 cover) | (17 00110-21 00110)        |              |

<Paper Settings>

## QUICK GUIDE

8. Scroll to and select the appropriate tab paper type.

Note: If the OK button is grayed out and unavailable, you will not be able to print tabs from this paper drawer.

- 9. Click the **No. of Tab** button to establish the number of tabs in the set and click **OK**.
- 10. Click **OK** and **Close** to exit the **Setting and Registration** windows.

| Transparency (121-220 g/m2)                                                                  | 170 g/m2 |
|----------------------------------------------------------------------------------------------|----------|
| Labels (118-185 g/m2)                                                                        | 160 g/m2 |
| Tab 1 (91-105 g/m2)                                                                          | 100 g/m2 |
| Tab 2 (106-128 g/m2)                                                                         | 110 g/m2 |
| Tab 3 (129-150 g/m2)                                                                         | 140 g/m2 |
| × Cancel                                                                                     | ОК       |
| <tabb<br>Set the number of tabs.<br/>% You can use numeric keys.<br/>5<br/>(1-100)</tabb<br> | tabs     |

LOFFLER

## QUICK GUIDE

# LOFFLER

#### Printing onto Tab Paper from the Computer:

- 1. Open the tab template document you created for the tabs you want to print.
- 2. Click File from the windows menu.
- 3. Click Print.
- 4. Select the Canon printer.
- 5. Click Printer Properties/Preferences.
- 6. Click the Paper Source tab.
- 7. Leave the default for Paper Selection, Same Paper for all Pages.
- 8. From the **Paper Source** list, select the drawer where the tab paper resides.
- 9. Click the **Paper Type Settings (N)** button to select the paper type. (Tab 1 or Tab 2.)
- 10. Click OK.
- 11. Click the **Tab Details** button on the **Paper Source** tab window to adjust the offset tab position. This is the amount the image will be shifted on the tab.
- 12. Click OK to close the Tab Details window.
- 13. Click **OK** to close the print driver and proceed to the **Print** button to print.
- 14. Click Print to print tabs.

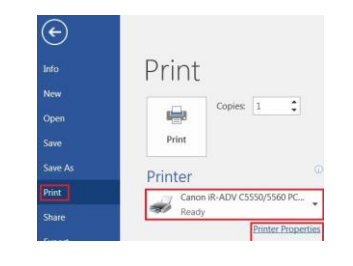

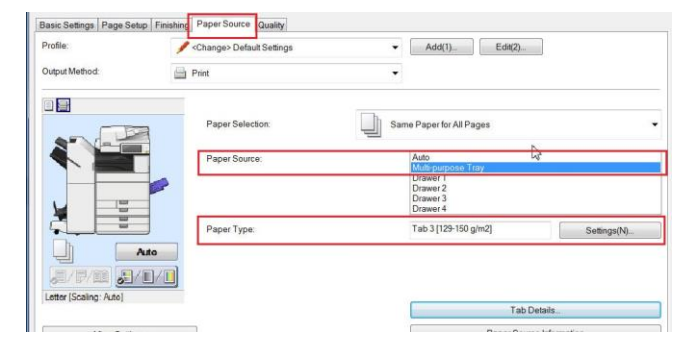

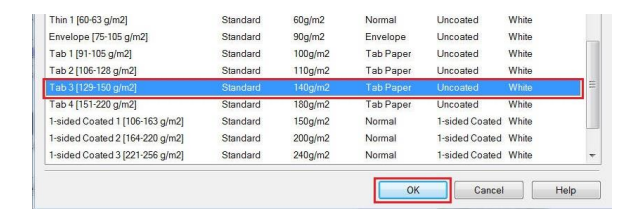

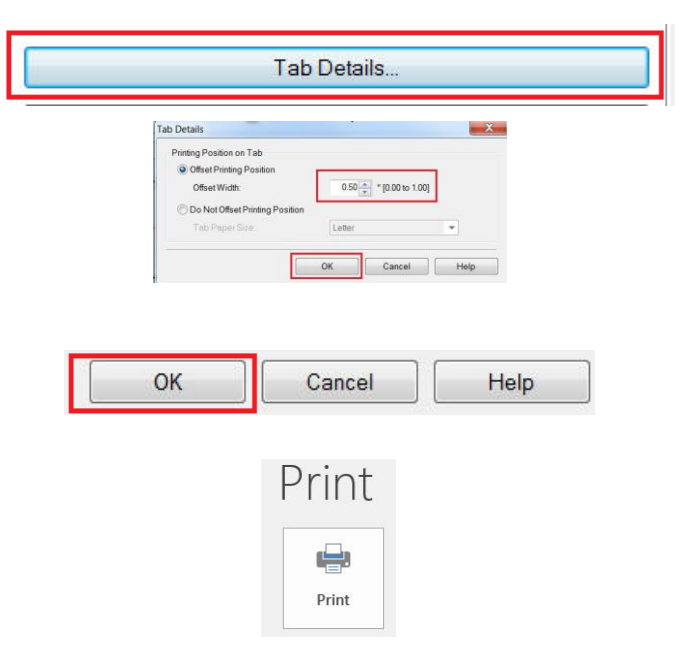

COLO REPORT COMPANIES

MN – Bloomington: 952.925.6800 • Mankato: 507.625.8040 • Rochester: 507.292.8888 • St Cloud: 320.255.8888 • Willmar: 320.905.0289 WI – Eau Claire: 715.834.2679 • Hudson: 715.834.2679 • La Crosse: 608.782.7587